# Tx300P-1800 プリントガイド

この度は、インクジェットプリンター Tx300P-1800 をお買い上げいただき、誠にありがとうございます。 この「プリントガイド」では、Tx300P-1800 と添付のソフトウェア RIP【RasterLink】を使ったプリント方法 と、プリントの前に確認 / 設定していただきたい項目を説明します。

# まず確認してください。

プリントをする前に、Tx300P-1800 やソフトウェア RIP【RasterLink】の準備が必要になります。まず最初に、次の準備をしてください。

システム構成の説明 (P.2 参照)

プリントするためのシステム構成を説明します。

#### Tx300P-1800 を準備する (P.3 参照)

Tx300P-1800 をお使いになるため、次の項目について説明します。

- ソフトウェア RIP【RasterLink】がインストールされた PC を Tx300P-1800 と 接続する
- ■電源を入れる
- セットするメディアに合わせて、プリントヘッドの高さなどを調整する
- ■メディアをセットする
- テストプリントをして、ノズル詰まりなどがないか確認する
- ■フィード補正をして、メディアの送り量を補正する
- ■ドット位置補正をして、プリント時のインクの落下位置を補正する

#### RasterLink を準備する (P.4 参照)

ソフトウェア RIP【RasterLink】の準備について説明します。 インストール方法については、RasterLinkの説明書をご参照ください。

# サンプルを使ったプリント方法を説明します。

ここでは、添付の CD に入っているサンプル画像を使ったプリント方法の説明をします。

プリントしてみましょう (P.6参照)

使用条件にあったプロファイルを入手しましょう (P.8参照)

# よくあるご質問について掲載します。

よくあるお問い合わせ (P.10参照)

### システム構成の説明

Illustorator や PhotoShop などのアプリケーションを使って作成したプリントデータを、添付の RasterLink がインストールされた PC からプリント指示します。

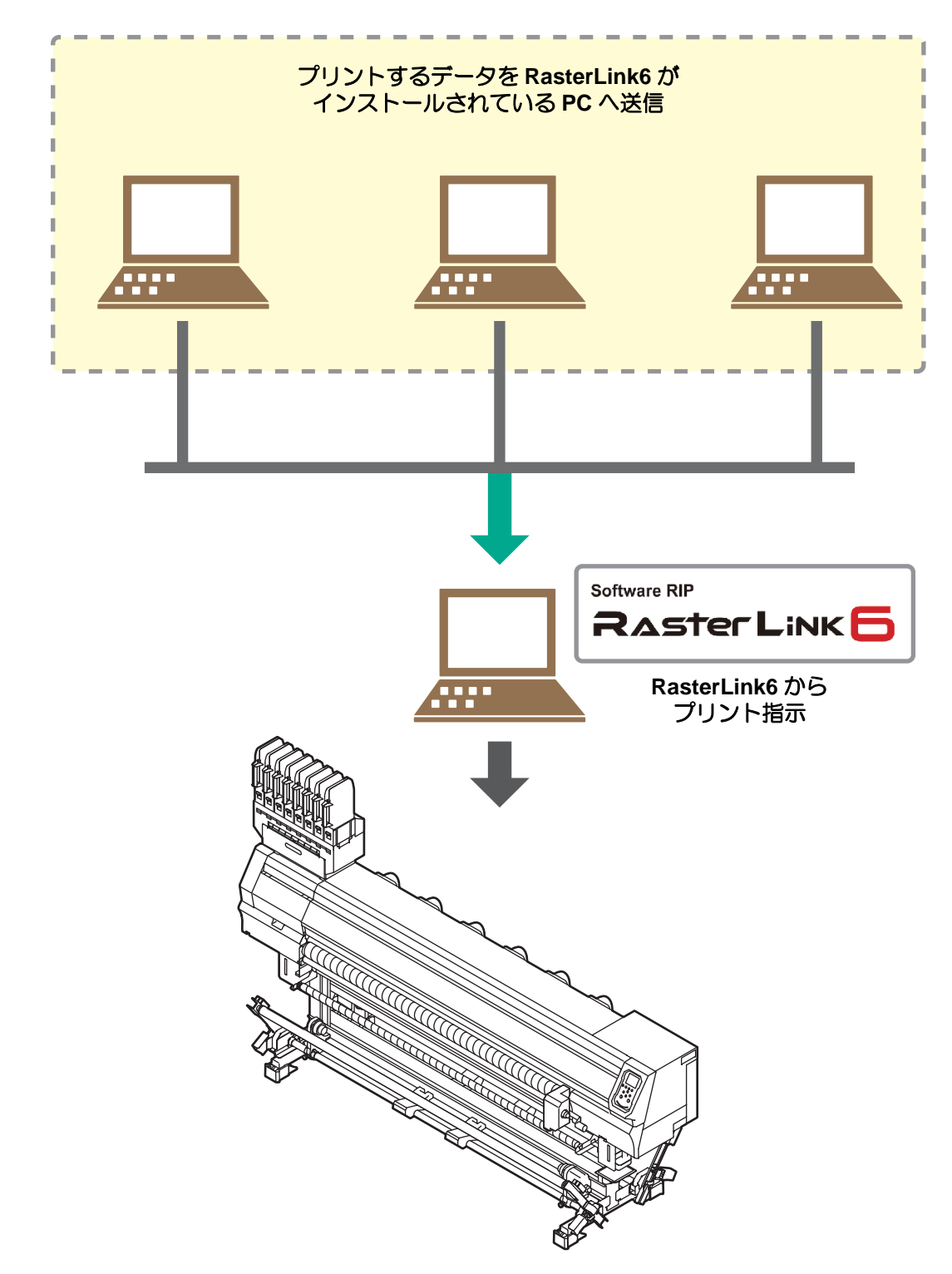

次の手順に従って、Tx300P-1800の準備をしてください。

添付の RasterLink がインストールされ た PC と Tx300P-1800 を接続する USB ケーブル 詳しくは、Tx300P-1800の取扱説明書1章「ケーブ ルを接続する」を参照してください。 Tx300P-1800 の電源を入れる 2 • 詳しくは、Tx300P-1800の取扱説明書2章「電源を入れ、 る」を参照してください。 0000 0 0  $\lambda^{\circ}$ 電源スイッチ メディアをセットする前に、プリントヘッド 3. 高さ調整ハンドル 高さを確認する • 詳しくは、Tx300P-1800の取扱説明書2章「ヘッド高さ を調整する」を参照してください。 高さ調整レバーは、お使いになるメディアに合わせて、 調整してください。

## 4 メディアをセットする

- - リーフメディア: Tx300P-1800 取扱説明書 2 章「リーフメディアをセットする」

5. テストプリントを実行する

- ノズル詰まりなどの吐出不良がないか、確認してください。
- 詳しくは、Tx300P-1800の取扱説明書2章「テストプリントをする」を参照してください。

6. フィード補正を実行する

- メディアの送り量を補正してください。
- 詳しくは、Tx300P-1800の取扱説明書2章「フィード補正の設定」を参照してください。

7 ドット位置補正を実行する

- プリント時のインクの落下位置を補正してください。
- 詳しくは、Tx300P-1800の取扱説明書2章「ドットの位置がずれたら」を参照してください。

「添付の Mimaki ドライバーのインストールを確認する

• インストールについては、添付の Mimaki ドライバーのインストールガイドをご参照ください。

#### RasterLink を準備する

添付のソフトウェア RIP【RasterLink】の準備ができているか確認してください。

添付の RasterLink のインストールを確認する

- インストールがされていると、PCのデスクトップ上に 右のアイコンが表示されます。

ブリンタ名 モデル名

出力ポート

プロパティ

カラー

プリンタ管理 No.

追加 | 训除

• インストールについては、添付の RasterLink のインストールガイドをご参照ください。

2.

#### Tx300P-1800 との接続を確認する

- (1) プリンターの電源は ON になっていますか?
- (2) 添付の RasterLink がインストールされている PC をプリンターに接続していますか?

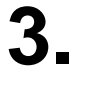

#### をダブルクリックして、添付の RasterLink を起動する

# 4 プリンタの登録をする

- Tx300P-1800 でプリントをするため、添付の RasterLink にプリンタの登録が必要です。
- すでにプリンタの登録をしている場合は、この操作は 不要です。「プリントしてみましょう」へ進んでくだ さい。
  - (1) "プリンタ管理"画面で[追加]ボタンをクリック する
  - (2) プリンタの情報を設定する
    - Tx300P ハイブリッド機能を利用しない場合
    - モデル名 : Tx300P
    - カラー : 装置に合わせて選択
    - ・出力ポート : USB2.0 または Ethernet
    - 接続可能プリンタ: Tx300P S455B029 を選択
    - プリンタ名 : Tx300P を入力

 ・ ここで入力した名称の Hot フォ ルダが自動的に作成されます。

 インクセットについてはプリン タからの情報が表示されます。

|                                            | BUS .                              |
|--------------------------------------------|------------------------------------|
|                                            |                                    |
| ブリンタ設定                                     |                                    |
| モデル名<br>TS3<br>TS300P<br>TS34-1800A<br>TS5 | <b>インクセット</b><br>昇華転写インク420 BMYK ▼ |

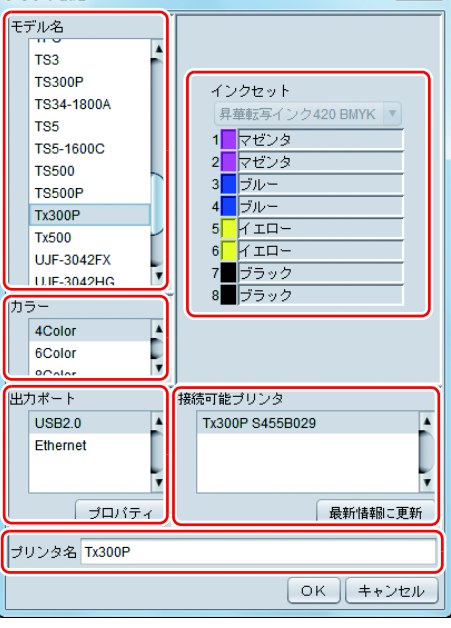

<sup>・&</sup>quot;プリンタ管理"画面が表示されます。

#### ● Tx300P ハイブリッド機能を利用する場合

ハイブリッド機能を利用して、インクセット (昇 華転写インク 420 BMYK, 捺染顔料 400 CMYK) を設定する場合、モデル名は "Tx300P-Hybrid" を 選択してください。

- モデル名 : Tx300P-Hybrid
- 出力ポート : USB2.0 または Ethernet
- 接続可能プリンタ:Tx300P を選択
- プリンタ名 : Tx300P-Hybrid を入力
- インクセット : 使用するインクセットに 合わせて選択

#### (重要!) ・インクセットごとにプリンタ登録 をする必要があります。

 ①「インクセット:昇華転写イン ク 420 BMYK」でプリンタを登 録する

 ②「インクセット: 捺染顔料 400 CMYK」でプリンタを登録する

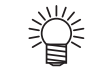

- ここで入力した名称の Hot フォル ダが自動的に作成されます。
   インクセットについてはプリンタ からの情報が表示されます。
- (3) [OK] をクリックする

• 確認画面が表示されます。

[はい]をクリックすると、プリンタの登録を始めます。

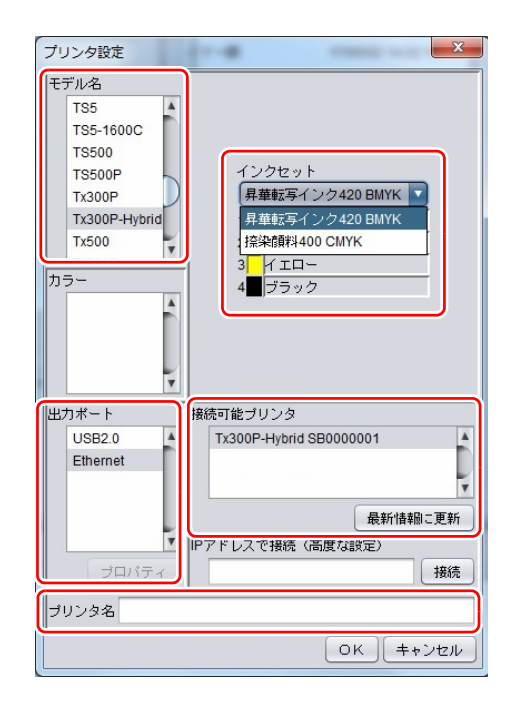

## プリントしてみましょう

ここでは、Tx300P-1800 取扱説明書の CD に入っているサンプル画像を使ったプリント方法の説明をします。

(重要!) ・ 必ず、P.2~P.4の「まず、確認してください」を確認してから、プリントしてください。

# 1 E をダブルクリックして、添付の RasterLink を起動する

• 添付の RasterLink のメインウィンドウが表示されます。

# 2\_ Tx300P-1800 取扱説明書の CD をディスクドライブにセットする

## 3 [プリントガイド/サンプルデータ]をクリックする

• "Print Guide and Sample Data" フォルダが表示されます。

**4** プリントするデータを RasterLink 上から選択するために、 [ファイル]-[開く]メニューを選択する

• "印刷するファイルを選択"ダイアログを表示します。

## 5 プリントするファイルを選択し、[開く]をクリックする

- プリンタが複数登録されている場合、[プリンタ名]より "Tx300P" を選択します。
- お気に入りについては RasterLink のリファレンスガイドをご覧ください。
- •ファイルが読み込まれ、メインウィンドウの [Tx300P] タブに表示されます。

| 💾 印刷するファイルを                | 躍択                                  | ×                 |
|----------------------------|-------------------------------------|-------------------|
| ファイルの場所(!): [              | 🗎 Print Guide and Sample Data 🔽 👔 🏠 |                   |
| sample1.eps                |                                     | フリフタ活<br>Tx300P   |
|                            |                                     | Ţ                 |
|                            |                                     | お気に入り設定<br>Tx300P |
|                            |                                     |                   |
| ファイルタ(M)・                  | sample1 ens                         |                   |
| 2 / 1 / / A ( <u>14</u> ). | sample neps                         |                   |
| ファイルのタイプ(工):               | すべてのファイル                            | <b></b>           |
|                            |                                     | 開< (0) 取消         |

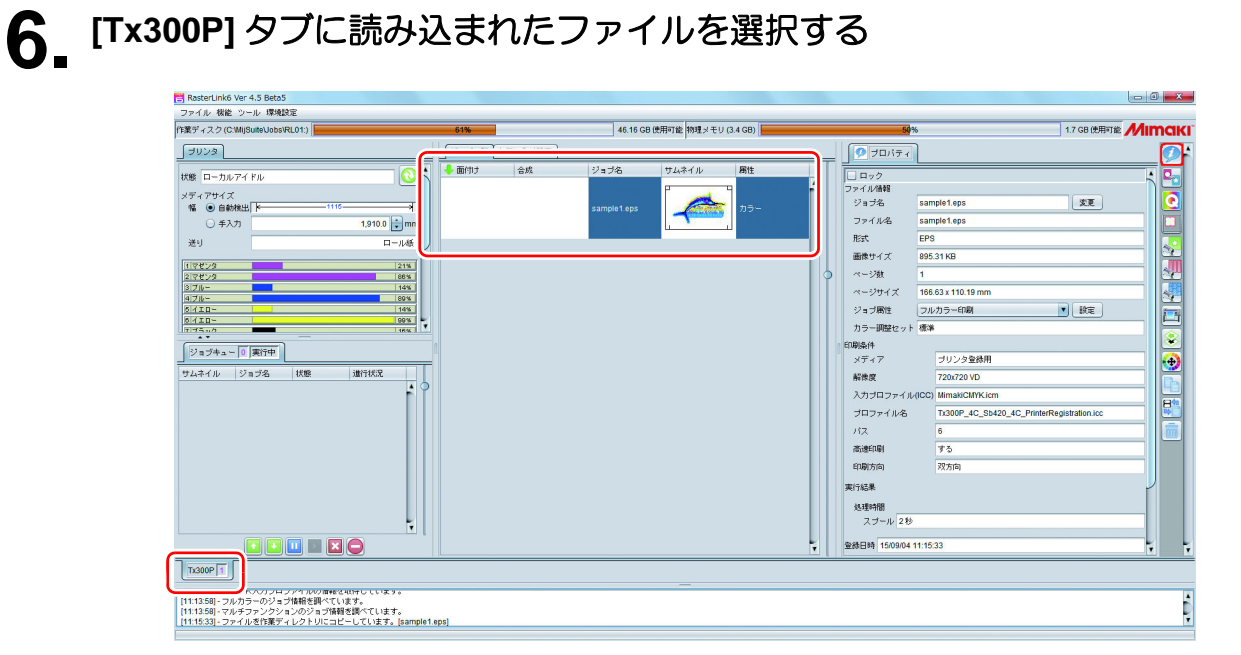

- 7 画面右の[機能アイコン]より以下のものを選択して、各種設定を確認・変更する
  - 各機能アイコンの機能については、添付の RasterLink のリファレンスガイドをご参照ください。

(1) 🔄 (通常印刷)を選択し、拡大・縮小、コピーなどを設定する

(2) (印刷条件)を選択し、Tx300P-1800 にセットしているメディア/インクセットにあわせたプロファイルを選択する

8. プリントするために、画面右の[機能アイコン]より 
[1] (実行)を
選択する。

(1) [RIP & 印刷] または [RIP 後印刷] を選択 (2) [開始] をクリックする

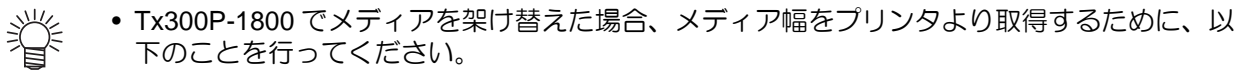

- 1. メインウィンドウで [Tx300P] タブを 選択
- 2. [ プリンタ ] 欄の 🚫 をクリックする。

## 使用条件にあったプロファイルを入手しましょう

ここでは、ご使用のメディア/インクセットに合ったプロファイルのダウンロード方法の説明をします。 プリンタ名・インクセットは、お使いのものに置き換えてお読みください。

#### 1 プロファイルアップデートを起動する

- (1) スタートメニューより [RasterLink6]- [アップデート] [プロファイルアップデート] を選択する
   (2) いわっした Pは、 Pitz
- **(2)** [次へ]をクリックする

# 2. お使いのプリンタとインクを指定する

・ 選択したら [次へ]をクリックする

| <ul> <li>         ・ プロファイルアップデート         ようこそMimaki ウェブ         お使いのプリンタで使用できるプロファイルがあ         </li> </ul>                                                                                                    | サービスへ<br>るか確認してインストールします              |       |
|----------------------------------------------------------------------------------------------------|---------------------------------------|-------|
| JV34-260(6Color)     JV400-LX(4Color)     JV400-LX(6Color)     JV400-LX(6Color+2)     JV400-LX(6Color+2)     JV400-LX(6Color+2)     JV400-LX(6Color(0rd)+2)     SWJ-320S(4Color)     JV400-LX(6Color(0rd)+2)     SWJ-320S(4Color)     JJV400-SUV(4Color)     JJJV400-SUV(4Color)     JJJV400-SUV(4Color)     JJJJV400-SUV(4Color)     JJJJV400-SUV(4Color)     JJJJV400-SUV(4Color)     JJJJV400-SUV(4Color)     JJJJV500(4Color)     JJJJV500(4Color)     JJJV500(4Color)     JJJV500(4Color)     JJJJV500(4Color)     JJJV500(4Color)     JJJV500(4Color)     JJJV500(4Color)     JJJV50(4Color)     JUJV500(4Color)     JUJV500(4Color)     JJJV50(4Color)     JJJV50(4Color)     JJVJV50(4Color)     JJVJV50(4Color)     JJVJV50(4Color)     JJVJV50(4Color)     JJVJV50(4Color)     JJVJV50(4Color)     JJVJV50(4Color)     JJV50(4Color)     JJVJV50(4Color)     JJVJV50(4Color)     JJVJV50(4Color)     JJV50(4Color)     JJVJV50(4Color)     JJVJV50(4Color)     JJVJV50(4Color)     JJVJV50(4Color)     JJVJV50(4Color)     JJVJV50(4Color)     JJVJV50(4Color)     JJVJV50(4Color)     JJVJV50(4Color)     JJVJV50(4Color)     JJVJV50(4Color)     JJVJV50(4Color)     JVJV50(4Color)     JVJV50(4Color)     JVJV50(4Color)     JVJV50(4Color)     JVJV50(4Color)     JVJV50(4Color)     JVJV50(4Color)     JVV50(4Color)     JVV50(4Color)     JVV50(4Color)     JVV50(4Color)     JVV50(4Color)     JVV50(4Color)     JVV50(4Color)     JVV50(4Color)     JVV50(4Color)     JVV50(4Color)     JVV50(4Color)     JVV50(4Color)     JVV50(4Color)     JVV50 | 「プリンタとインクの組み合わせ」から現在お使いのインクを選択してください。 |       |
|                                                                                                    | 展るが入入                                 | キャンセル |

# 3. 検索オプションを指定する (1) 指定したら [ 次へ ] をクリックする (2) インターネットに接続し、プロファイルの有無を確認する \* プロフィルアッチェー \* プロマイルアッチェー \* プロマイルアッチェー \* プロマイルアッチェー \* プロマイレアッチェー \* プロマイレアッチェー \* プロマイレアットに接続し、プロファイルの有無を確認する \* プロマイルアッチェー \* プロマイルアッチェー \* プロマイルアッチェー \* プロマイルアッチェー \* プロマイルアッチェー \* プロマイルアッチェー \* プロマイルアッチェー \* プロマイルアッチェー \* プロマイルアッチェー \* プロマイルアッチェー \* プロマイルアッチェー \* プロマイルアッチェー \* プロマイルアッチェー \* プロマイルアッチェー \* プロマイルアッチェー \* プロマイルアッチェー \* プロマイ・ \* プロマイルアッチェー \* プロマイルアッチェー \* プロマイルアッチェー \* プロマイルアッチェー \* プロマイルアッチェー \* プロマイ・ \* プロマイルアッチェー \* プロマイルアッチェー \* プロマイ・ \* プロマイルアッチェー \* プロマイルアッチェー \* プロマイ・ \* プロマイ・

戻る

次へ

キャンセル

| 4. 7 | プロファ1                                                                                       | 1ルを                  | ダウンロー                            | ードする                        |                    |                             |                      |                |                                |
|------|---------------------------------------------------------------------------------------------|----------------------|----------------------------------|-----------------------------|--------------------|-----------------------------|----------------------|----------------|--------------------------------|
|      | • 条件に合致                                                                                     | 対るプ                  | ロファイルた                           | がある場合、                      | その一覧               | 覧が表示さ                       | れます。                 |                |                                |
|      | <b>(1)</b> インズ<br><b>(2)</b> [ 完了                                                           | ストール<br>']をクリ        | したいプロ<br>リックして、                  | ファイルを選<br>ダウンロー             | ፪択し[ጶ<br>ドを終了      | 欠へ]をク<br>'する                | リックする                | <b>b</b>       |                                |
|      | 🧃 プロファイルアッ                                                                                  | ップデート                |                                  |                             |                    |                             |                      |                |                                |
|      | ようこそ<br>お使いのプ                                                                               | Mima<br>Dypで使用で      | aki ウェブ<br>できるプロファイルがあ           | サービス/<br>5るか確認してインス         | <b>ヽ</b><br>いールします |                             |                      |                |                                |
|      | インストーノ                                                                                      | しするプロファ              | イルを選択してくださ                       | st).                        |                    |                             |                      |                |                                |
|      | cit 580                                                                                     | -Энхь<br>JV5-S(8Cold | <b>ハ・カヤット</b><br>r) 昇華転写インク52 BM | 山市語字<br>IYKLbLm 540 × 720ND | vs_si⇒s            | <b>リポッマ</b><br>JC4k-トロピカル v | Jデノアメーカー<br>3 Mimaki | <b>リディアの対策</b> | フ <del>ッ</del> ズルサイプ<br>3.86MB |
|      | -<br>-<br>-<br>-<br>-<br>-<br>-<br>-<br>-<br>-<br>-<br>-<br>-<br>-<br>-<br>-<br>-<br>-<br>- | ール済みのブ               | ロファイルは表示しる                       | ธ                           | III                |                             |                      |                | •                              |
|      |                                                                                             |                      |                                  |                             |                    | 戻る                          | 次/                   |                | キャンセル                          |

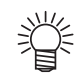

- ここでダウンロードしたプロファイルは、次回 RasterLink 起動時にインストールされます。 詳しくは、添付の RasterLink6 のインストールガイドをご参照ください。
   プロファイルは弊社ホームページ (http://japan.mimaki.com/) からもダウンロードできます。

## よくあるお問い合わせ

お客さまからお問い合わせの多い質問・トラブルについてお答えいたします。

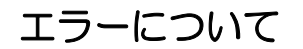

●「ワイパー 交換」を表示している

ワイパーの交換時期です。 Tx300P-1800の取扱説明書4章「ワイパーを交換する」の手順に従って、ワイパーを交換してください。

#### ●「廃インクタンク確認」を表示している

廃インクタンクがフル間近です。**Tx300P-1800 の取扱説明書 4 章 「廃インクタンク確認メッセージが表示 されたら」**の手順に従って、廃インクタンクを交換してください。(廃インクタンクを交換しただけでは、 表示は消えません。)

#### サプライ品について

お近くの販売店、または弊社営業所でお求めください。

| 品名                | インクの種類                                                                                                   | 商品コード             |
|-------------------|----------------------------------------------------------------------------------------------------|-------------------|
| 洗浄液 ( メンテナンスキット ) | 昇華転写インク :Sb420<br>昇華転写インク :Sb421<br>分散染料インク :Dd400<br>酸性染料インク :Ac400<br>反応染料インク :Rc400<br>反応染料インク :Rc500 | ML003-2-K1        |
|                   | 捺染顔料インク :TP400<br>ハイブリッド:Sb420+TP400<br>ハイブリッド:Sb421+TP400                                               | C-ML012-Z-K1-1-KW |

| 品名                   | 商品コード    |
|----------------------|----------|
| 廃インクタンク (2L)         | SPA-0246 |
| ワイパーキット 300TS        | SPA-0271 |
| ヘッド周辺用クリーンスティック 50 入 | SPC-0527 |
| CP パッドセット            | SPA-0269 |
| インク受けスペーサ            | SPA-0276 |
| 300 ファンフィルター         | SPC-0774 |
| ワイパーキット 300TS        | SPA-0271 |

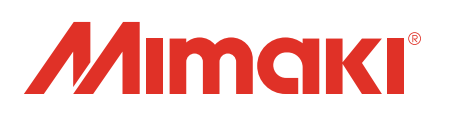